# Set-up Motion Record in SmartPSS

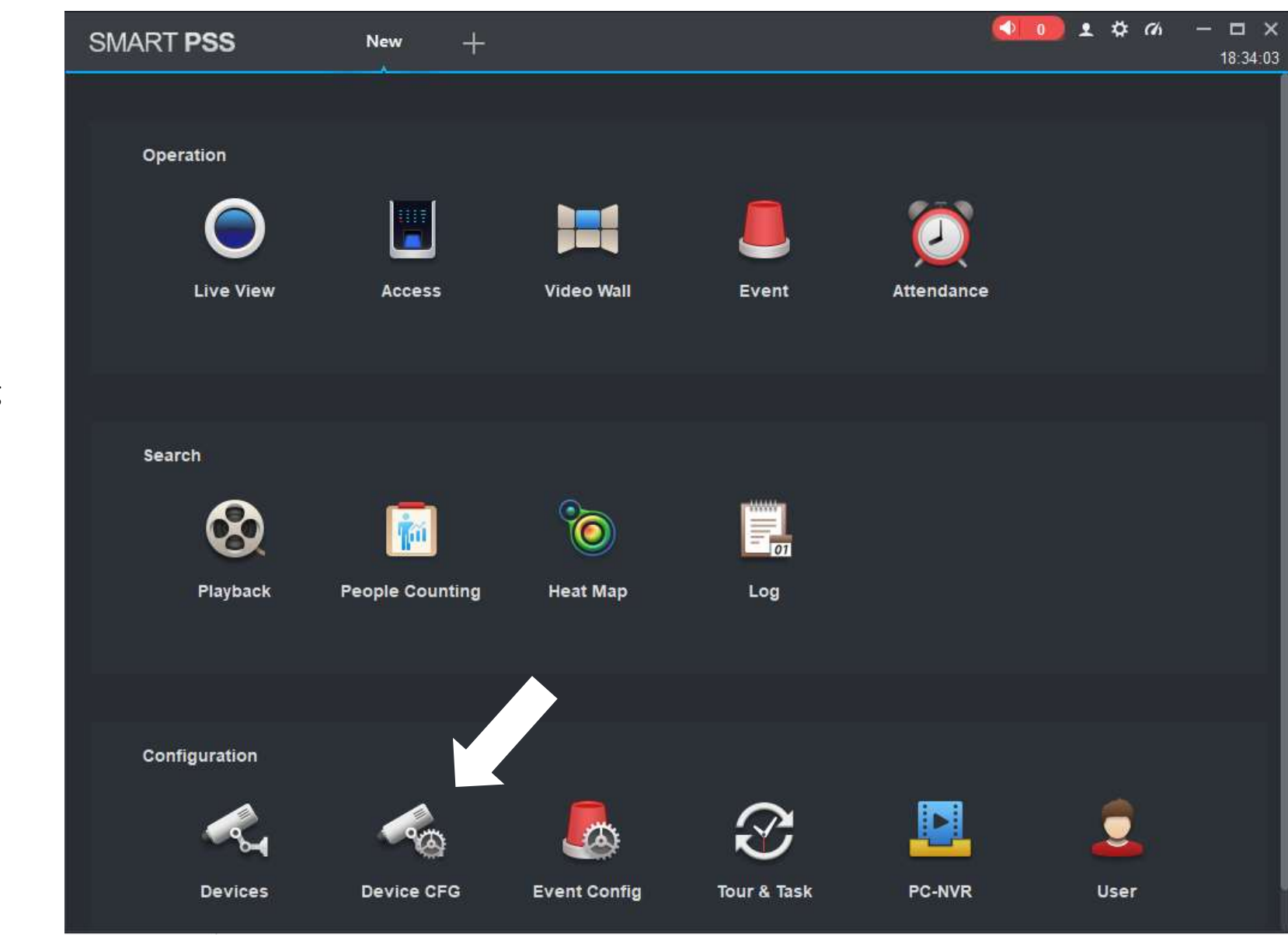

Open SmartPSS

Select Device Config

18:34:32 Q 🔻 👫 Default Group 192.168.1108 4 192.168.1.199 Select Cam System Burn Grosse Select Storage to Set Hack Motion 🖬 Hemp **Record Schedule** KempsNaPa 💼 Mino Select Schedule Preston Reliance dental. Storage FTP

Device CFG

+

SMART PSS

0

1 \$ 00

 $\square \times$ 

Click box to the left of MD

Drag/highlight time frames you want motion to record – it will highlight in yellow

Choose Apply then move to next camera by selecting Channel No.

Click Save when finished

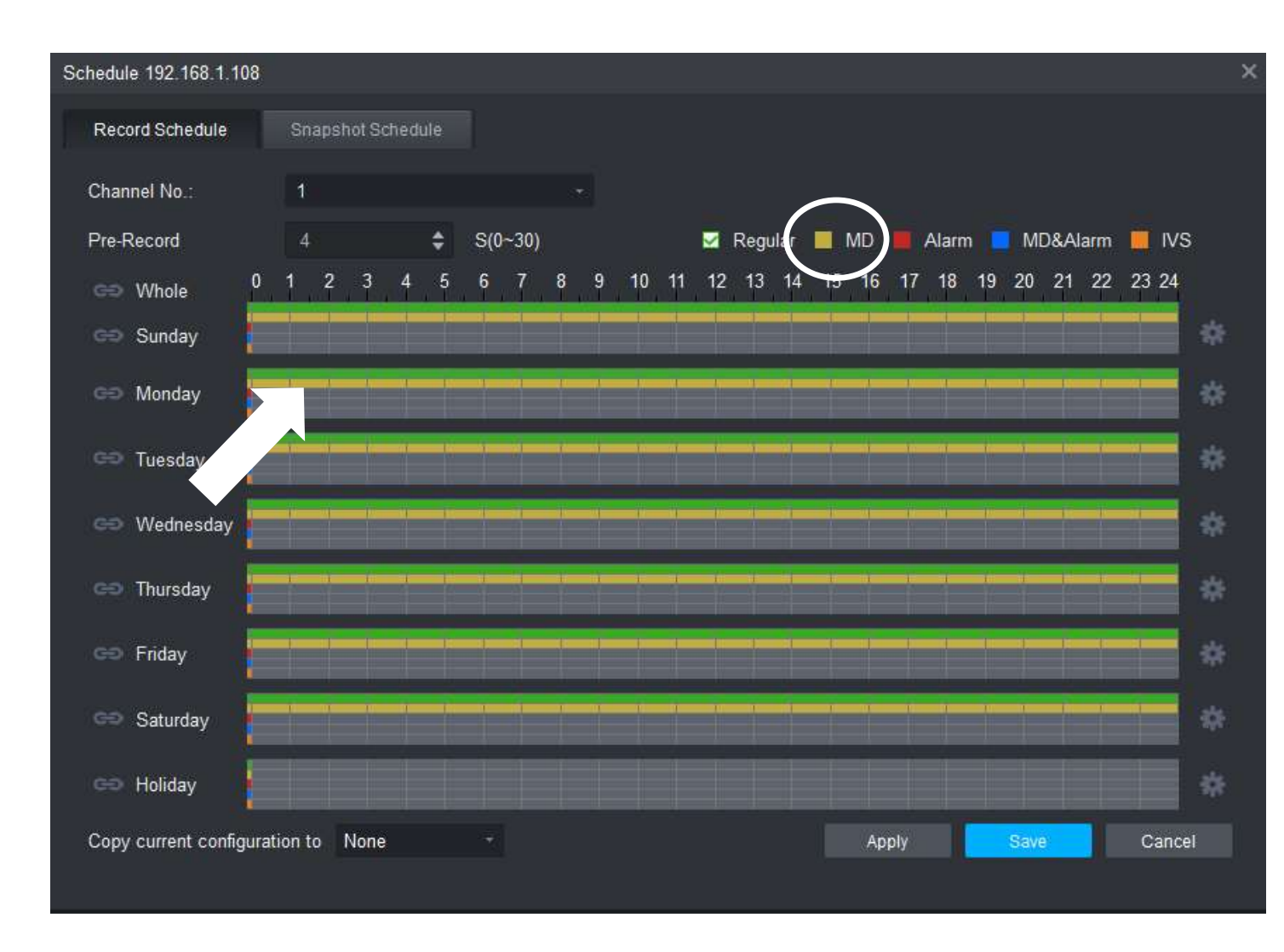

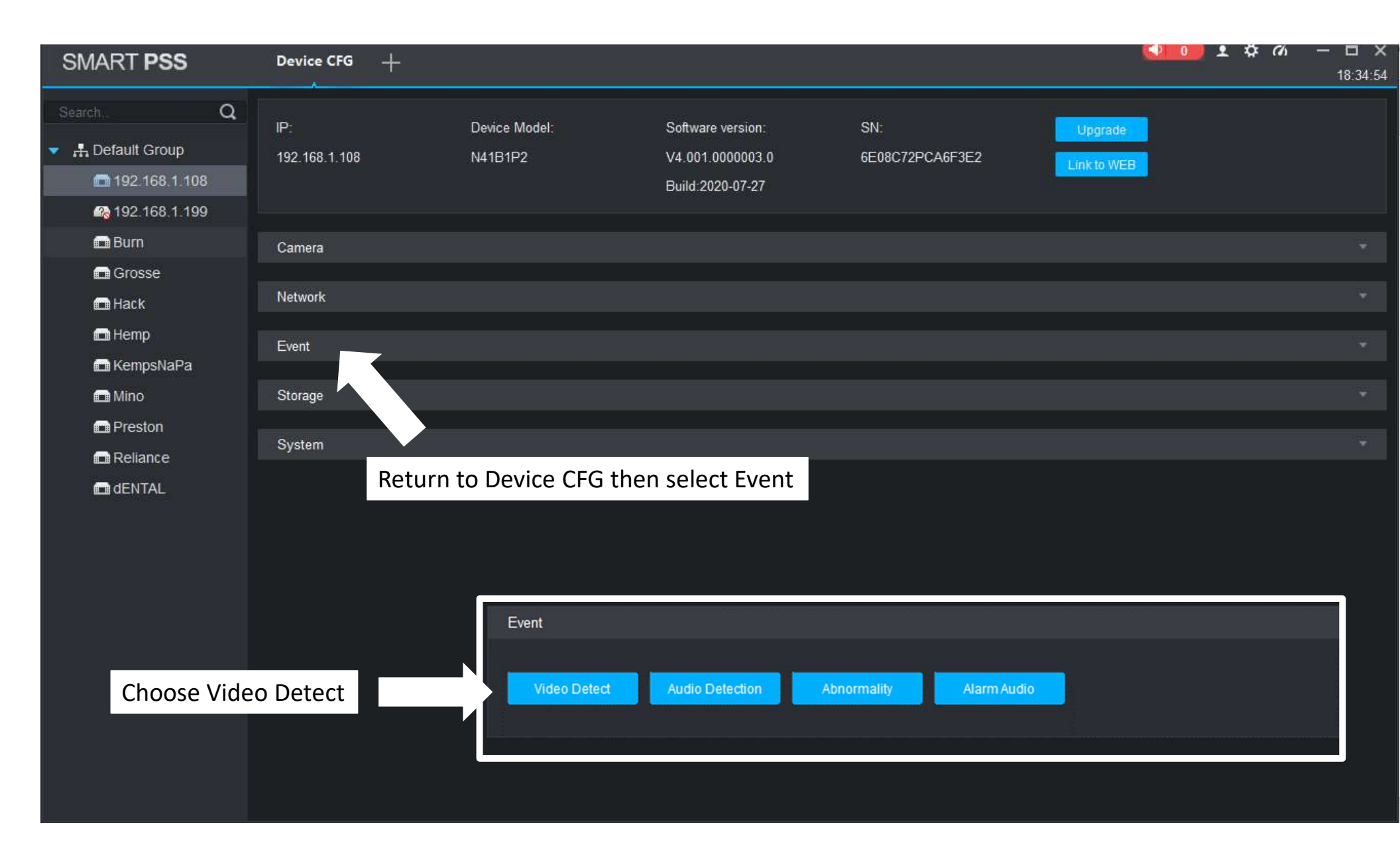

## Select Channel No. (Cam)

Check Enable to turn on Video Detect

To set the Activity Zone(s) select Zone - Set

| Video Detect 192.168.1.108                     | >          |
|------------------------------------------------|------------|
| Motion Detect Video Loss Camera Masking        |            |
| Channel No.: 1                                 |            |
| Enable                                         |            |
| Arm/Disarm Period Set                          |            |
| Sensitivity 3                                  |            |
| Anti-dither 5 \$\$ Second(0-600)               |            |
| Zone Set                                       |            |
| Record Channel 1 2 3 4                         |            |
| Delay Time 10 A Second(10-300) Upload To Cloud |            |
| Alarm Output                                   |            |
| Delay Time 10 💠 Second(0-300)                  |            |
| PTZ Link Set                                   |            |
| Tour 1 2 3 4                                   |            |
| Chanchat 2 2 4                                 | <u> </u>   |
| Copy current configuration to None Apply S     | ave Cancel |
|                                                |            |

The default will have all boxes highlighted in Red. Any box with Red (or a color) is looking for motion

You can set 4 zones(regions) and set the sensitivity for each Region

Configure the areas(regions) and Choose Save

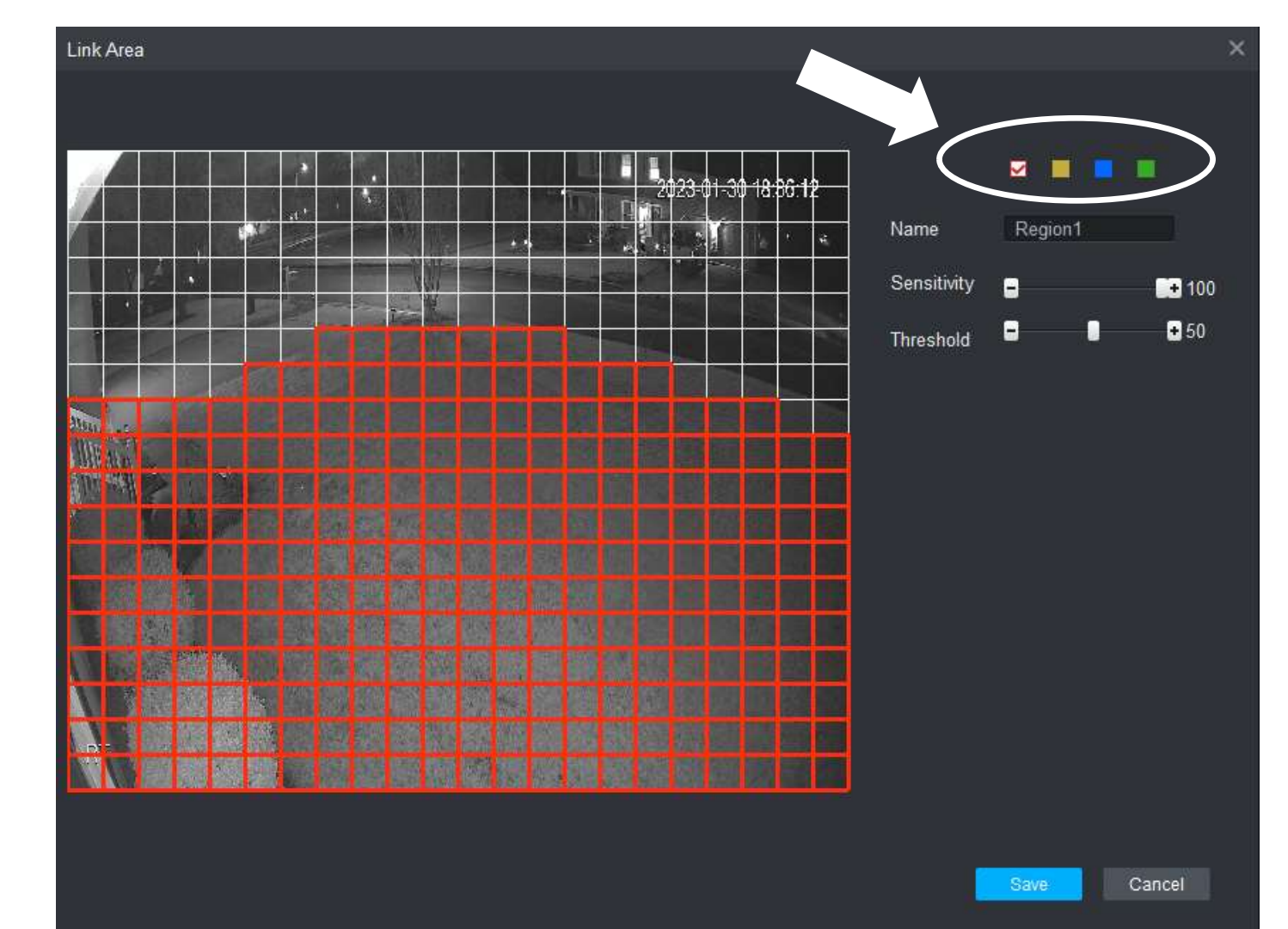

Once you have configured the motion settings you can go to Playback to view recorded motion

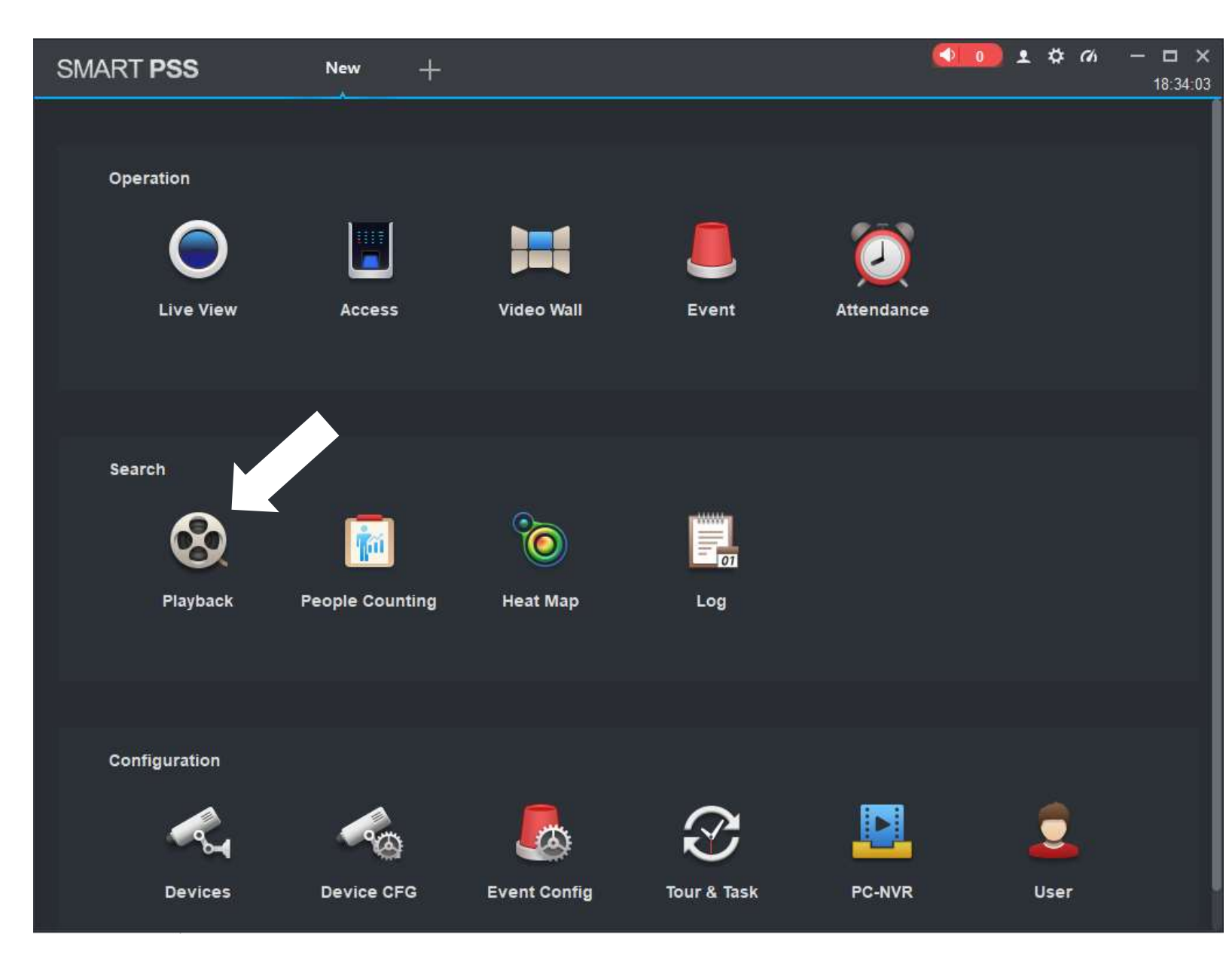

When you do a Playback you can view continuous playback, motion activity, or both. This is done by selecting Record Type.

Once you choose Search the slide bar will highlight corresponding to your selection

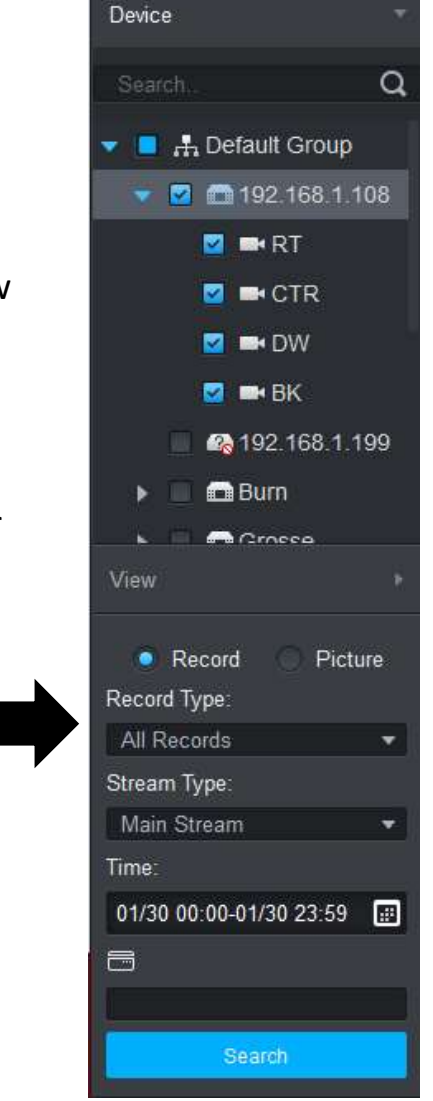

This pic shows continuous record and motion on the slide bar. The Green in continuous and the Yellow is motion

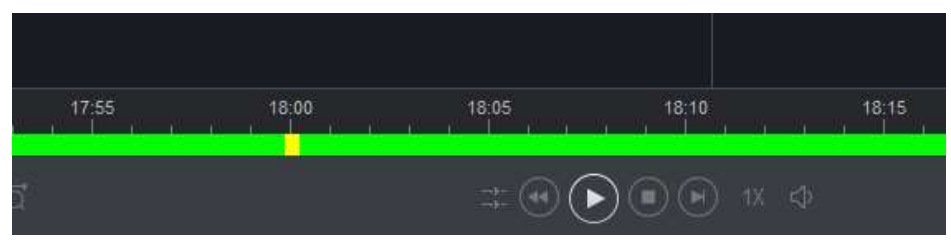

# This pic show motion activity where the yellow marks are located

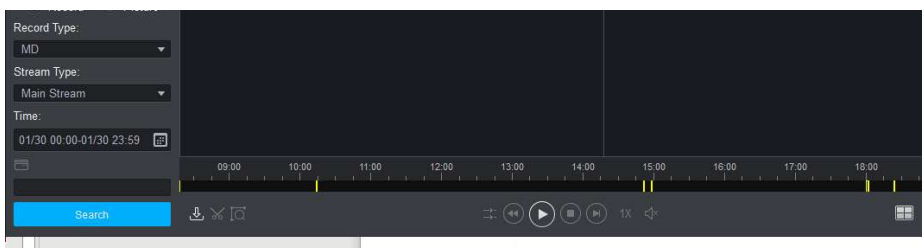

To activate the notifications on the phone you will need to go to DMSS on the phone. Start at the home screen.

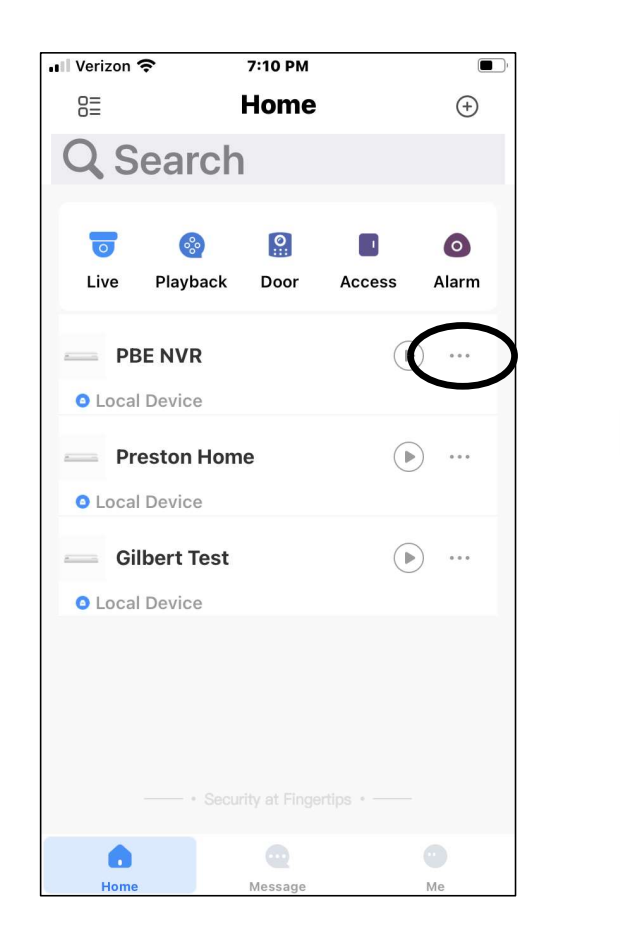

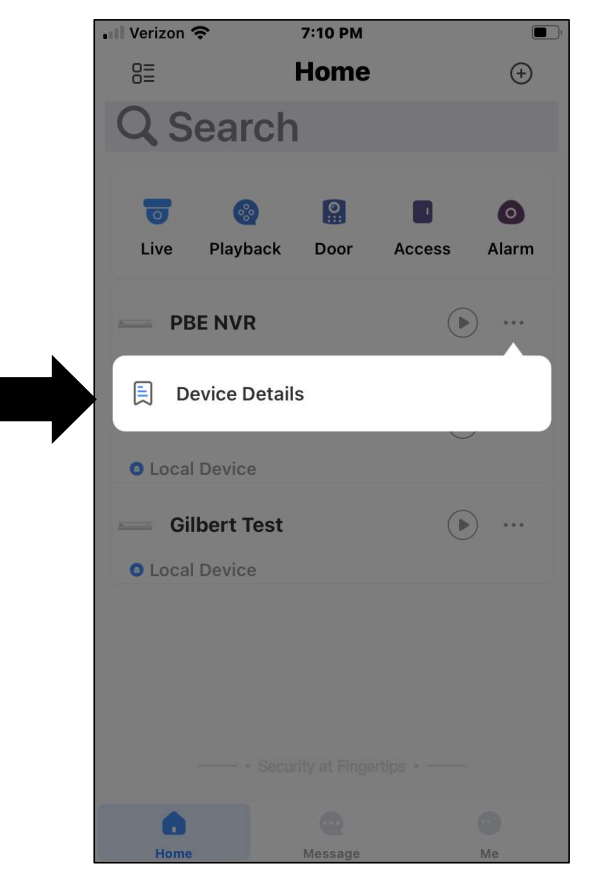

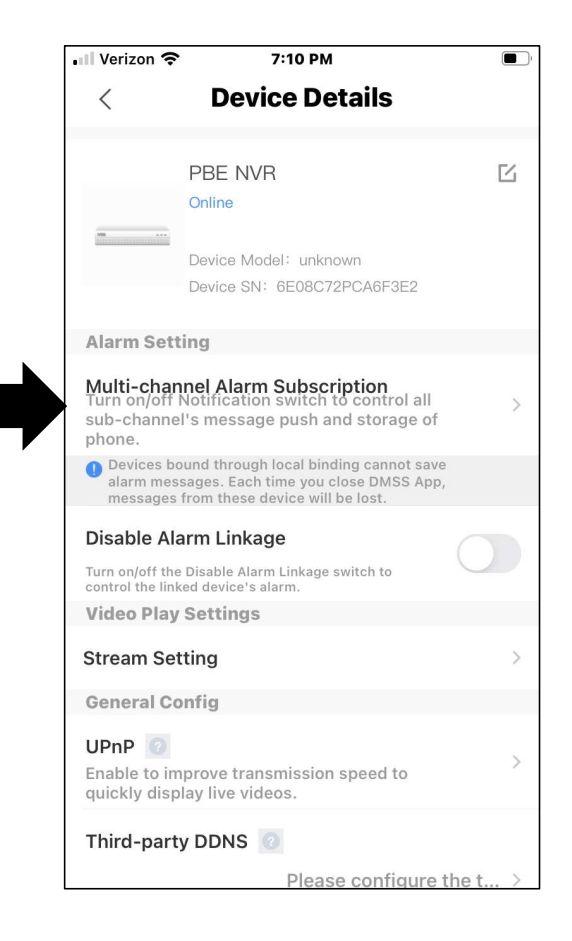

#### 1 - Turn on Notifications

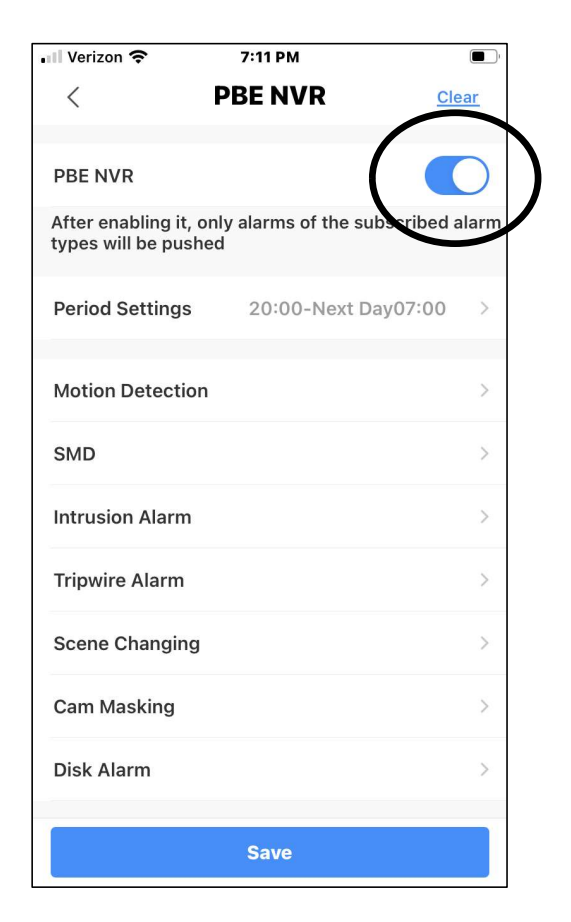

### 2 - Select Motion Detection 💵 Verizon 奈 7:11 PM **PBE NVR** < Clear PBE NVR After enabling it, only alarms of the subscribed alarm types will be pushed Period Settings 20:00-Next Day07:00 **Motion Detection** SMD Intrusion Alarm **Tripwire Alarm** Scene Changing Cam Masking Disk Alarm Save

#### 3 – Choose Cam(s) to send Notification

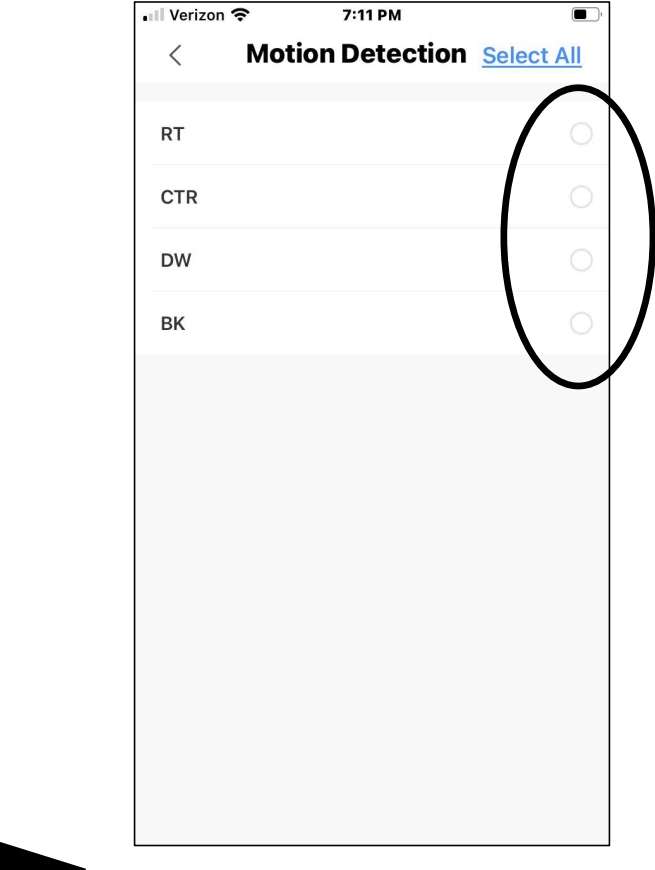

<sup>4 -</sup> Back up and Choose Save

| 📲 Verizon 奈                              | 7:11 PM                      |                 |
|------------------------------------------|------------------------------|-----------------|
| <                                        | PBE NVR                      | Clear           |
| PBE NVR                                  |                              |                 |
| After enabling it,<br>types will be push | only alarms of the su<br>ned | ibscribed alarm |
| Period Settings                          | 20:00-Next D                 | ay07:00 >       |
| Motion Detectio                          | n                            | >               |
| SMD                                      |                              | >               |
| Intrusion Alarm                          |                              | >               |
| Tripwire Alarm                           |                              | >               |
| Scene Changing                           | I                            | >               |
| Cam Masking                              |                              | >               |
| Disk Alarm                               |                              | >               |
|                                          | Save                         |                 |

- 5 Set time notifications will be active
- 6 Save and exit